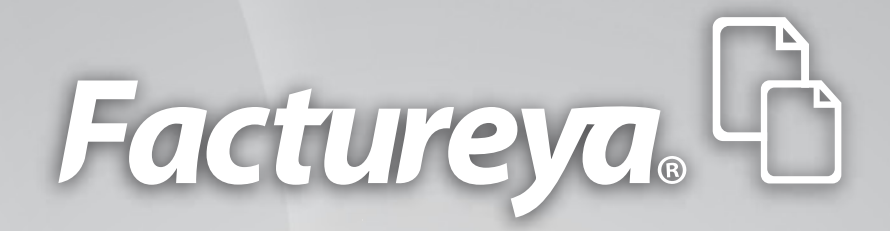

### Manual de Requisitos SAT 3.0

www.factureya.com

Hecho en México. Todos los Derechos Reservados © 2010. Servicios Tecnológicos Avanzados en Facturación S.A. de C.V. Priv.Topacio 3505 401. Santa Cruz los Ángeles Puebla, Pue. 72400 Tel. 01 800 63 22 887

# Índice

#### **03 FACTURACIÓN ELECTRÓNICA**

- 04 SOLCEDI
- 05 Descargue el sistema
- 10 Usar SOLCEDI
- 11 Requerimiento FIEL
- 16 Renovación de FIEL
- 18 Requerimiento Sellos
- 26 Ensobretado de Sellos

# 01

### Facturación Electrónica

Para poder trabajar inmediatamente con el software de Factura Electrónica de Factureya<sup>®</sup>, debes asegurarte de que cumples con estos tres requisitos:

#### 1. Contar con la FIEL

La fiel es la Firma Electrónica y la necesitarás para firmar todos los movimientos electrónicos a realizar, por ello es el primer requisito a cumplir. Se obtiene utilizando la herramienta SOLCEDI y presentándose en las oficinas del SAT con la documentación solicitada.

#### 2. Contar con el Certificado de Sellos

El certificado es un archivo que se usa para "sellar" cada documento que emitas y validar su autenticidad. Se obtiene a través de la aplicación SOLCEDI y a través del sitio de Internet conocido como CertiSAT.

En caso de no contar con dichos requisitos, a continuación se te proporcionará una guía para el manejo de estas tres herramientas mencionadas SOLCEDI y CertiSAT con las que podrás generar la documentación requerida para comenzar a usar el sistema Factureya<sup>®</sup>.

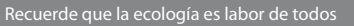

### SOLCEDI Solicitud del Certificado Digital

• Es un software que agiliza los trámites que comúnmente se realizan en el módulo del SAT; ya que se instala en tu computadora y se utiliza para que el contribuyente (persona moral o física) pueda generar tanto el archivo de requerimiento (que se deberá presentar el día de su cita), como la clave privada (la cual deberá resguardarse en un lugar seguro) y la validez de sus documentos.

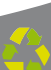

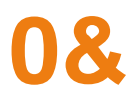

## SOLCEDI

#### **GÌ**ÉÁØunciones

El sistema SOLCEDI "Solicitud del Certificado Digital", se usa para realizar las siguientes acciones:

**Requerimiento FIEL:** Generación del Requerimiento para solicitar el Certificado de Firma Electrónica Avanzada.

**Formato Renovación FIEL:** Este servicio estará disponible en línea a través de la aplicación CertiSAT-Web y en Ventanilla en el CertiSAT.

**Requerimiento Sellos:** Generación del Requerimiento para solicitar Certificados de Sellos Digitales.

Ensobreta Sellos: Ensobretado de requerimientos de Sellos Digitales.

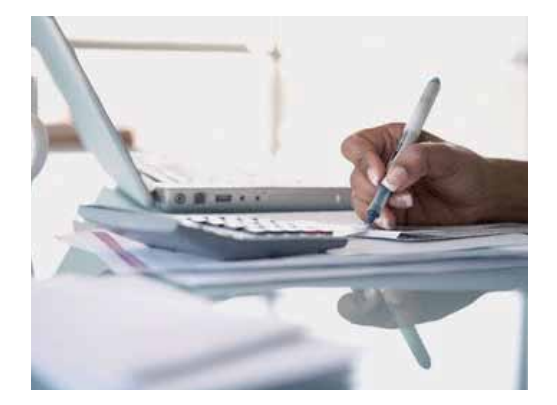

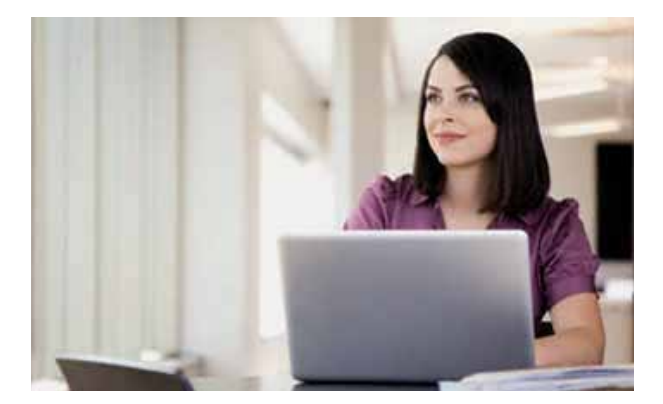

Recuerde que la ecología es labor de todos

#### 2.2 Descargue el sistema

**1**. Ingrese al portal del SAT: www.sat.gob.mx. De *click* en "Información y servicios" y seguido en "Comprobantes Fiscales".

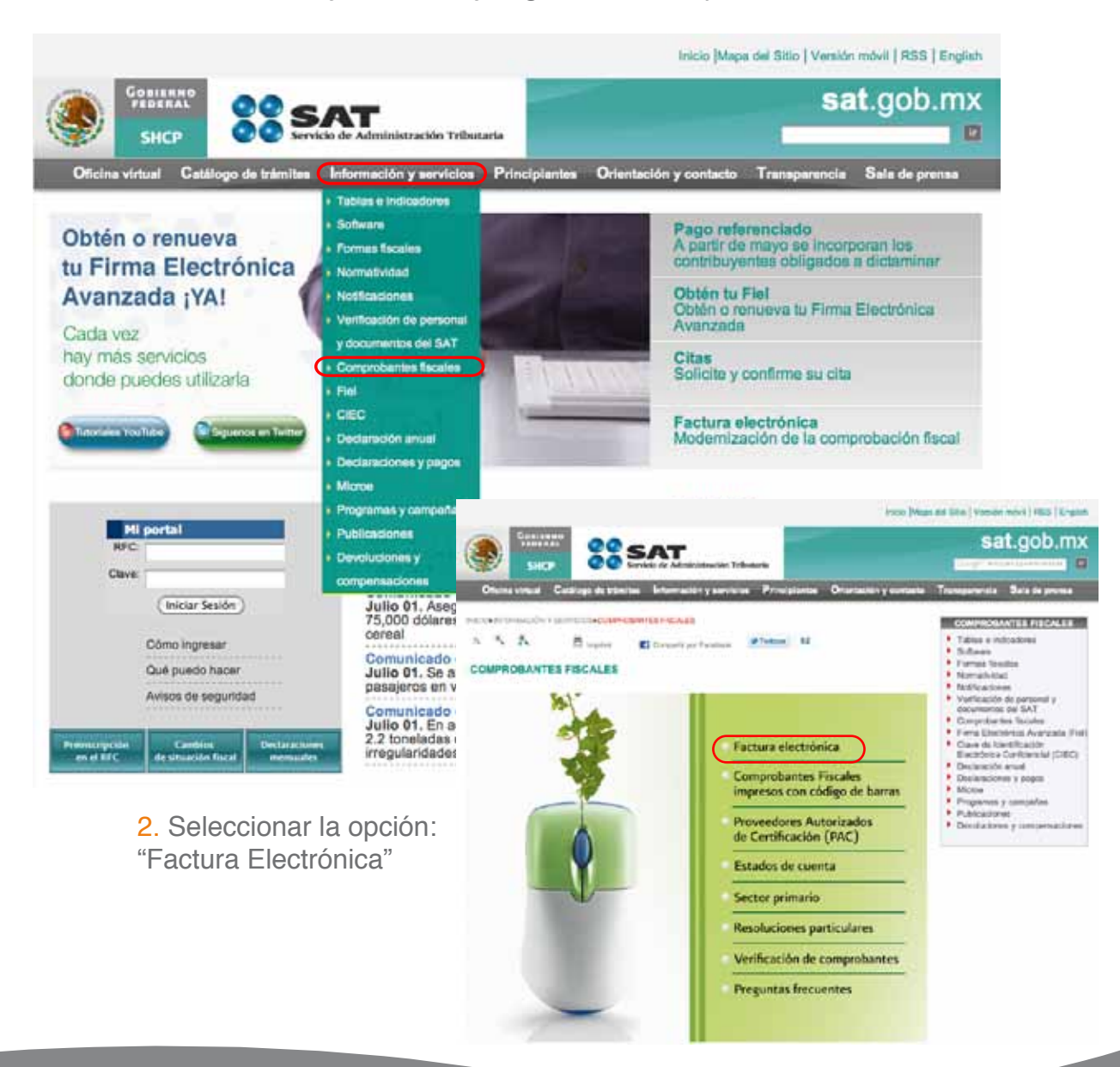

3. De click en "Facturación Electrónica (CFDI)" .

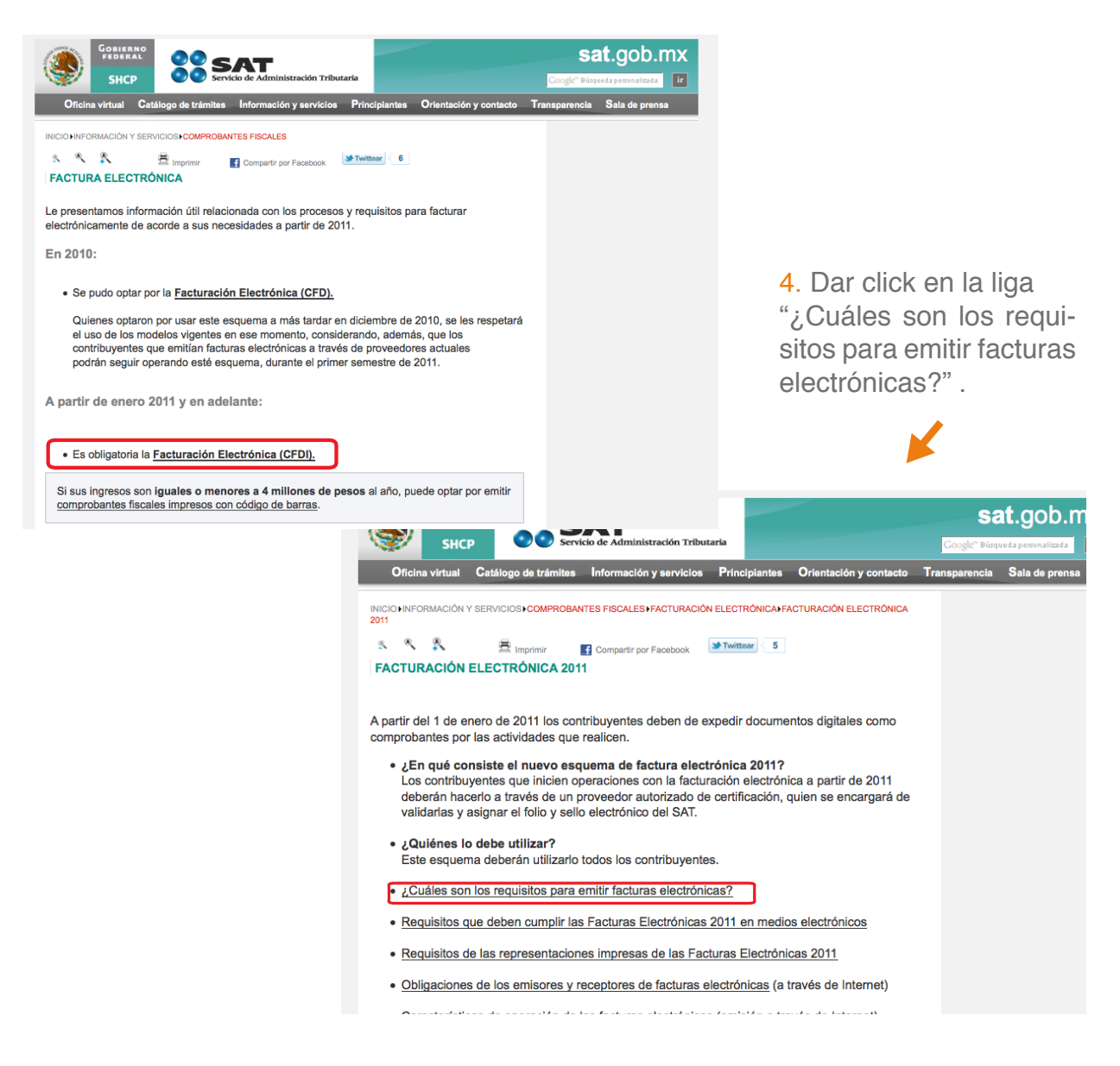

5. Ahora en la liga que dice "Certificados de sello digital":

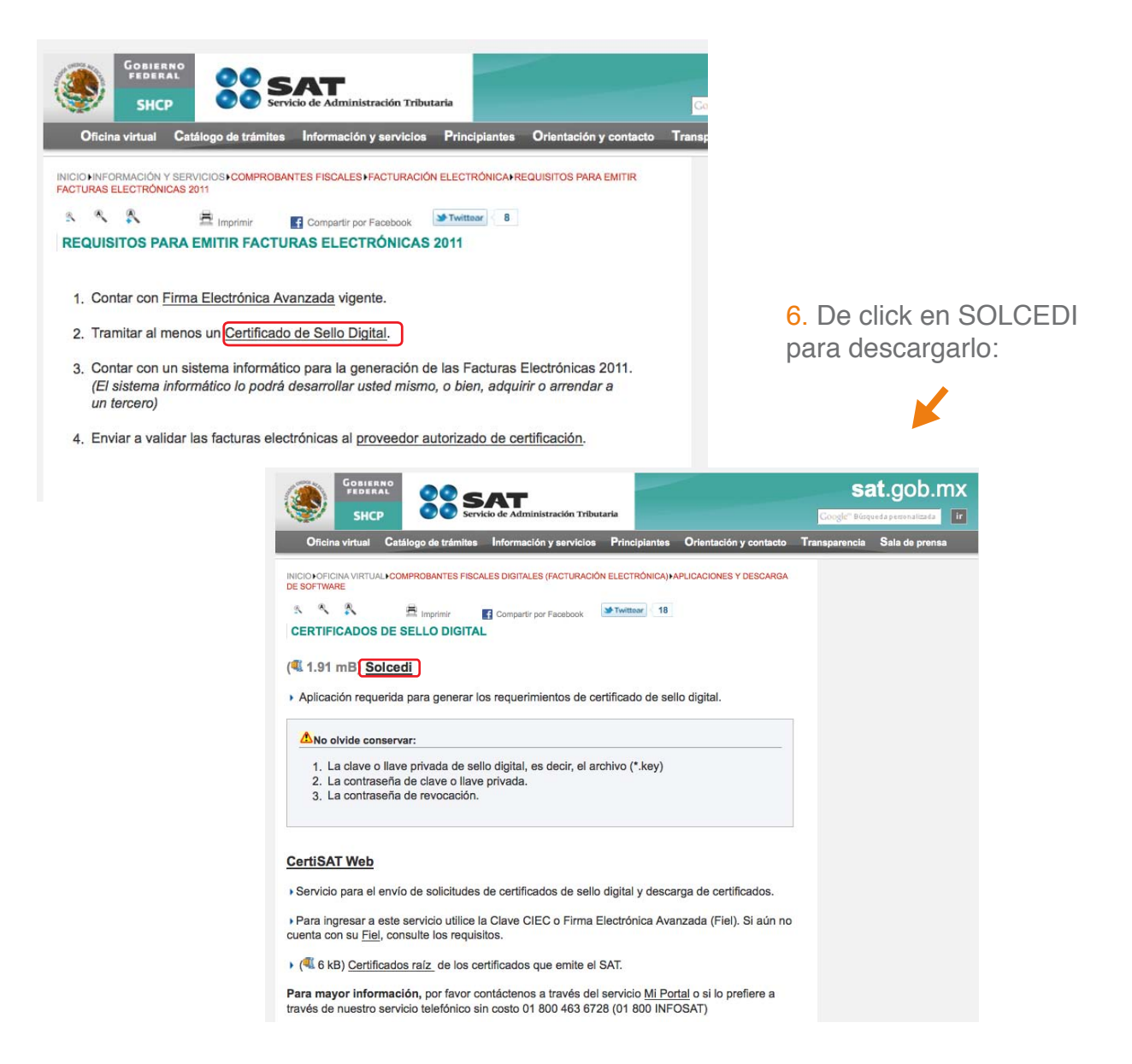

7. Si aparece esta ventana, abre el archivo comprimido "(.zip)" tal y como aparece en la siguiente imagen. De lo contrario, el archivo del SOLCEDI debió haber sido guardado en su carpeta de descargas predeterminada.

| SAT<br>Servicio de Administra                                                                                                    | scón Tributaria                                                                                                    |                         |                                                                                                    | ۲                                                                                                    |
|----------------------------------------------------------------------------------------------------|----------------------------------------------------------------------------------------------------|-------------------------|----------------------------------------------------------------------------------------------------|----------------------------------------------------------------------------------------------------|
| Inicio Orienta                                                                                                    | ción en línea Citas Quejas y denuncias Contáctenos Englis                                                                                                    | h                       | Ayuda                                                                                                    | SHCP                                                                                                    |
|                                                                                                    | Descarga de archivos                                                                                                    |                         |                                                                                                    |                                                                                                    |
| QUIÉNES SOMOS<br>OFICINA VIRTUAL<br>INFORMACIÓN<br>PARA<br>PRINCIPIANTES<br>CATÁLOGO DE<br>SERVICIOS Y<br>TRÁMITES<br>INFORMACIÓN<br>FISCAL<br>OTROS<br>SERVICIOS<br>TRANSPARENCIA<br>PORTAL<br>ANTICORRUPCIÓN<br>TERCEROS<br>AUTORIZADOS<br>SALA DE PRENSA | Inicial<br>Si uster<br>Inicial<br>Actual<br>Actual<br>Ac | de<br>de<br>nos<br>a de | <ul> <li>Inform<br/>Solució</li> <li>Inscripe<br/>RFC</li> <li>Guía pa<br/>inscripe</li> <li>Orienta<br/>quejas,<br/>sugerei<br/>reconoi</li> <li>Operac</li> <li>Consuli<br/>transac</li> <li>Clave o<br/>Identifi</li> <li>Electrór</li> <li>Confidá<br/>(CIEC)</li> <li>Firma E</li> </ul> | sción de la<br>n Integral<br>icón en el<br>ira la<br>icón fiscal,<br>ncias y<br>irmientos<br>iones<br>ta de<br>ciones<br>le<br>cación<br>nica<br>incial<br>lectrónica<br>da (Fiel) |
| Buscar en el sitio:<br>Ir                                                                                                    | <ul> <li>Aplicación requerida para generar los requerimientos de certificados de sello digital.<br/><u>Cic aquí</u> &gt;<br/>CertiSAT WEB<br/>Aplicación requerida para envíar requerimientos de certificados de sello digital y su<br/>recuperación. &lt; <u>Cic aquí</u> &gt;</li> </ul>                                                                                                    | <                       | Compro<br>Fiscales<br>(factura<br>electrór                                                                                                    | bantes<br>Digitales<br>Ición<br>hica)                                                                                                    |

8. Arrastrar el archivo SOLCEDI al escritorio, o a la carpeta de tu elección como aparece en la siguiente imagen. En algunas ocasiones también es posible ejecutar el programa desde la carpeta comprimida.

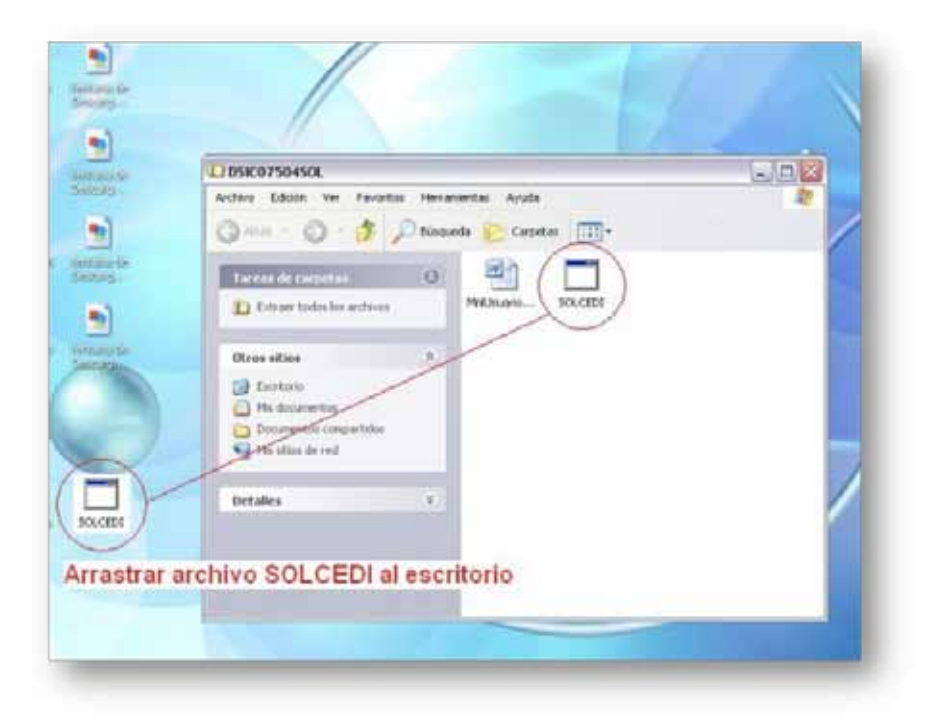

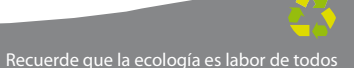

#### 2.3. Usar SOLCEDI

Abra el archivo SOLCEDI que recién ha arrastrado al escritorio.

En el menú "Sistema", se encuentran las cuatro opciones de los documentos que genera el sistema SOLCEDI como se muestra a continuación:

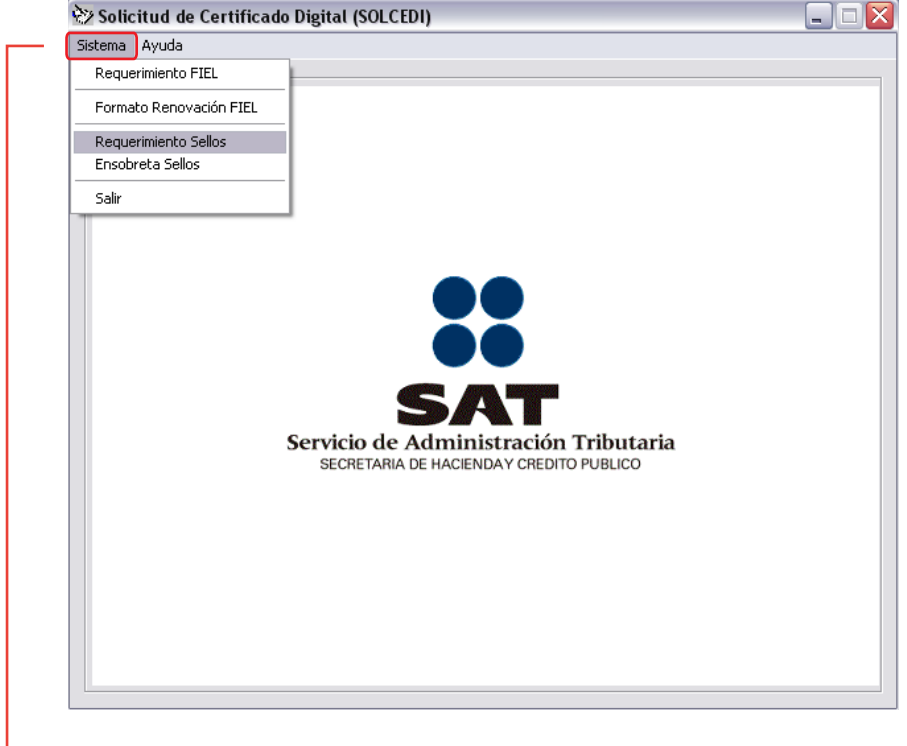

#### Sistema:

- Requerimiento Fiel
- Formato De Renovación Fiel
- Requerimiento Sellos
- Ensobretado Sellos

#### 2.1 Usar SOLCEDI - REQUERIMIENTO FIEL

Generación del Requerimiento para solicitar el Certificado de Firma Electrónica Avanzada:

1. Abrir la aplicación de SOLCEDI, dar click en "Sistema" y en "Requerimiento FIEL"

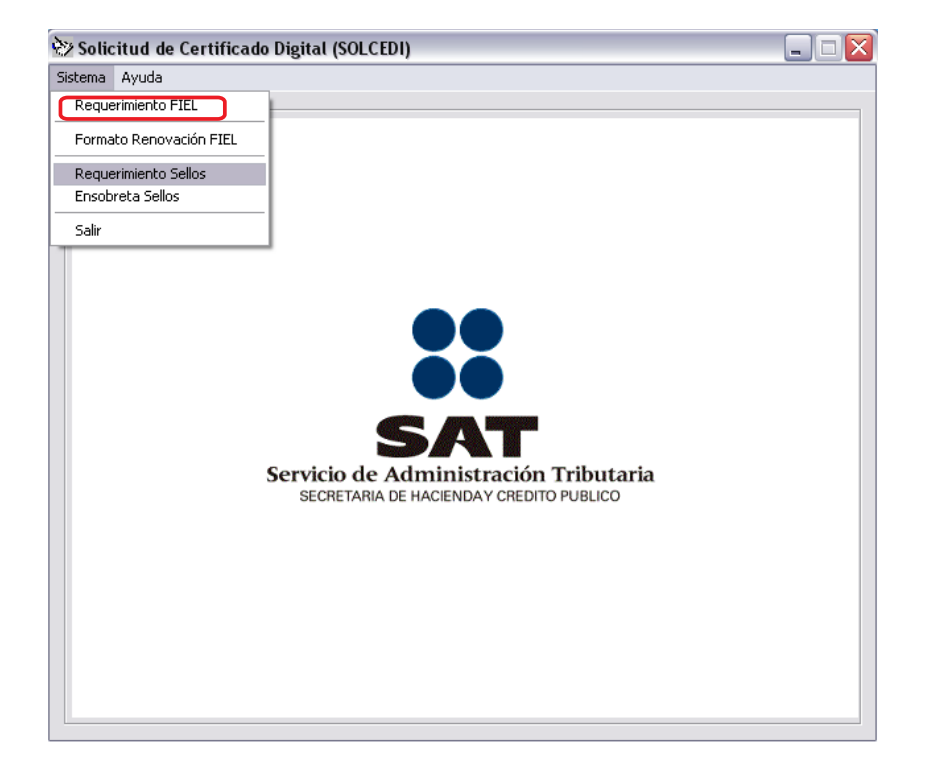

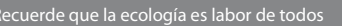

La Firma Electrónica Avanzada (FIEL) es una herramienta tecnológica que permite firmar de forma electrónica diversos documento relacionados con el SAT, tal y como si se tratara de una firma autógrafa.

Cuando se firma algún documento con la FIEL, el receptor del documento puede verificar que efectivamente fue firmado por la persona que dice haberlo hecho, además se puede verificar que el documento no haya sido modificado desde su firma. Por tal motivo, el SAT ha implementado la FIEL en muchos de sus trámites con el propósito de hacerlos más ágiles.

Ésta se conforma de:

• La "clave pública (\*.cer)", es un archivo disponible en internet para todo mundo y con éste se verifica la autenticidad de de la firma en los documentos.

• La "clave privada (\*.key)", NO deberá ser compartida y con ella se firman los datos.

• La "contraseña de la clave privada" se usa junto con la clave privada.

2. Captura la información solicitada y genera tu archivo con extensión ".req" y la llave privada ".key".

Dar *click* en "Continuar"

| Solicitud del Certificado de Firma Electrónica Avanzada                  |             | ×    |
|--------------------------------------------------------------------------|-------------|------|
| Registro Federal de Contribuyente: TOFF790610920 CURP: TOFF7906          | 18HMNRZL0   | 9    |
| Correo Electrónico: contacto@hotmail.com                                 |             |      |
| Personas físicas que carezcan de capacidad de ejercicie RFC, CURP y corr | reo electró | nico |
| Representante Legal BFC:                                                 |             | _    |
| Contraseña de Revocación:                                                |             | -    |
| Confirmación de la Contraseña:                                           |             |      |
| Solicitud de Renovación     Contraseña de Revocación                     | )           |      |
| Continuar Salir                                                          |             |      |

3. Ingresa la "Contraseña de clave privada" para tu FIEL y posteriormente elige la carpeta donde se guardará.

| Generación Requerimiento de Inscripción                                                                                                    |
|----------------------------------------------------------------------------------------------------|
| La contraseña que proporcione servirá para encriptar su clave privada, por lo que es muy<br>importante elegir una contraseña difíciente de servirá para encriptar su clave privada, por lo que es muy<br>Proporcione como contraseña una contraseña de servirá para el archivo de 255, se sugiere utilizar en encontraseña de la clave privada el archivo de clave en encontraseña de la clave privada el archivo de clave en encontraseña de la clave privada el archivo requerimiento (*.reg):<br>Confirmación de contraseña:<br>Ellia una ruta para almacenar el archivo requerimiento (*.reg):<br>Ellia una ruta y nombre para almacenar el archivo de la clave privada (*.key):<br>Cr:\users\public\toff790618923_1005131946.reg<br>Ellia una ruta y nombre para almacenar el archivo de la clave privada (*.key):<br>Cr:\users\public\toff790618923_1005131946.key<br>Cr:\users\public\toff790618923_1005131946.key<br>Cr:\users\public\toff790618923_105131946.key<br>Cr:\users\public\toff790618923_105 |
| Generar Regresar                                                                                                    |

4. Ahora se guardará tu archivo en un lugar seguro. Da click en "Sí" como se muestra a continuación:

Dar *click* en "Continuar".

| SOLCEDI |                                                                                                    |
|---------|----------------------------------------------------------------------------------------------------|
| ?       | Ahora el sistema generará la clave privada (*.key). Este archivo deberá<br>guardarse en<br>lugar seguro ya que su uso será responsabilidad absoluta del usuario<br>propietario.<br>También se generará el requerimiento (*.req) digital, el cual deberá<br>entregarse<br>personalmente en la Unidad Administrativa del SAT más cercana para<br>obtener después<br>el archivo Certificado digital.<br>Se recomienda respaldar el archivo de clave privada (*.key), en un lugar<br>alterno y seguro.<br>¿Están correctos los datos? |
|         | <u>Si</u> <u>N</u> o                                                                                                    |

5. Dar click en "Continuar" para seguir con los procesos de seguridad.

| G | eneraciór | n de Números Aleatorios                                                                                                    |   |
|---|-----------|----------------------------------------------------------------------------------------------------|---|
|   | (Alto)    | La generación de los archivos criptográficos requiere del procesamiento de una gran cantidad<br>de cálculos, por lo que PUEDE DURAR ALGUNOS SEGUNDOS.                            |   |
|   | S.        | rrara garantizar la segunidad de su clave publica y privada, en el proceso de generación es<br>necesario proporcionar números aleatorios, para ello se le solicita lo siguiente: |   |
|   |           | 1. Oprima el botón Continuar.                                                                                                    | 1 |
|   |           | <ol> <li>MUEVA EL RATON (o mouse) en distintas direcciones hasta que la barra de progreso se<br/>haya completado y se cierre esta ventana.</li> </ol>                            |   |
|   |           | <ol> <li>Espere hasta que el cursor cambie del estado espera a su estado normal y aparezca el<br/>mensaje de finalización del proceso.</li> </ol>                                |   |
|   |           | Continuar                                                                                                    |   |

ecuerde que la ecología es labor de todos

6. Para aumentar la seguridad en tus archivos cifrados es necesario alimentar una serie de números aleatorios. En este apartado describe el proceso que se diseñó para garantizar que la secuencia de números sea irrepetible. Este mecanismo se basa en el movimiento del ratón y depende de cada persona en forma individual, lo anterior hace difícil que una misma persona mueva el cursor exactamente igual dos o más veces.

| Ge | neraciór | a de Números Aleatorios                                                                                                    |
|----|----------|----------------------------------------------------------------------------------------------------|
|    |          | La generación de los archivos criptográficos requiere del procesamiento de una gran cantidad<br>de cálculos, por lo que PUEDE DURAR ALGUNOS SEGUNDOS.                           |
|    | ٩        | Para garantizar la seguridad de su clave pública y privada, en el proceso de generación es<br>necesario proporcionar números aleatorios, para ello se le solicita lo siguiente: |
|    |          | 1. Oprima el botón Continuar.                                                                                                    |
|    |          | 2. MUEVA EL RATON (o mouse) en distintas direcciones hasta que la barra de progreso se<br>haya completado y se cierre esta ventana.                                             |
|    |          | <ol> <li>Espere hasta que el cursor cambie del estado espera a su estado normal y aparezca el<br/>mensaje de finalización del proceso.</li> </ol>                               |
|    |          | Mueve el mouse<br>para generar tus<br>números aleatorios                                                                                                    |

7. Ahora cuentas con un requerimiento digital y clave privada.

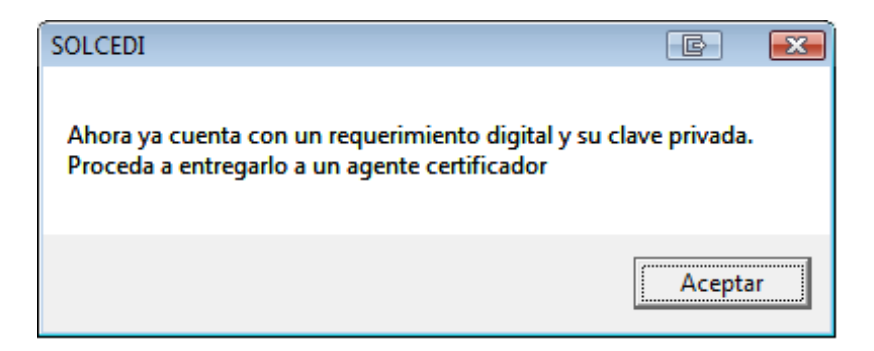

#### 2.Í Usar SOLCEDI - RENOVACIÓN DE FIEL

Esta opción tiene como objetivo la facilidad de tramitar la renovación del Certificado de Firma Electrónica Avanzada. Se tramita vía internet desde la comodidad de su casa u oficina a cualquier hora del día, sin la necesidad de presentarse nuevamente en la Administración Local de Asistencia.

Existe dentro del proceso un servicio para renovación automática, el cual consiste en solicitar desde un servicio web la renovación del certificado, presentando esta solicitud dentro de los 30 días anteriores al vencimiento de la vigencia. Esto evitará la presencia física del contribuyente en las oficinas del SAT. Lo único que tiene que enviar por este medio es su solicitud y el archivo en formato "Renombrado".

Este proceso no es aplicable si se encuentra en cualquiera de los siguientes casos:

\* Es la primera vez que hace el trámite.

 \* Haber expirado la vigencia del Certificado de Firma Electrónica Avanzada que utiliza paralos trámites fiscales.
 \* Actualizar los datos del certificado.

Para los casos anteriores se deberá generar el archivo de requerimiento (\*.req) con su respectiva Clave privada (\*.key), presentarse junto con la documentación necesaria especificada por el SAT para realizar el proceso de identificación y, si es preciso, el registro de los nuevos datos. Se genera inmediatamente si se activa la caja de "Renovación" de la Solicitud de Firma Electrónica Avanzada.

1. EN CASO DE SELECCIONAR LA OPCIÓN "Solicitud de Renovación", aparecerán las siguientes pantallas, las cuales deberá llenarlas con los datos que se requieran:

| egistro Federal de Contribuyente: TOF                        | 7906189Z3 CURP: TOFF790618HMNRZL09                                                                                                    |                                                                                                    |
|--------------------------------------------------------------|----------------------------------------------------------------------------------------------------|----------------------------------------------------------------------------------------------------|
| orreo Electrónico: co                                        | inmato de Renovación para Certificados de Fi                                                                                                    | Α                                                                                                    |
| Personas físicas que carezcan de<br>epresentante Legal RFC : | En el caso de Penoreción, adensis de los aché<br>l'Amb parate generar en activin espenal con e<br>a través, de una liga que entará disponible en las<br>pespocionas | roc de Requerimento (*rec) y de Cleve Privada<br>elamiatin (* nel para rer enviado por Internet,<br>página de SAT. Para crear ente activio debe |
| ontraseña de Revocación:                                     | 1. La localización del antivo de os Certificació D<br>activo de clave pricada de na PEA vigene y la<br>y fruderente, la Centraceño de la clave prinda po            | igital de FEA vigenie, 2 La uberación del<br>contavaña respectivo, lo arveitor para lievar<br>est filivar su requestistorio                     |
| ontirmación de la Contraseña:                                | Sino dessa general ente acchiectopina Cancel<br>en le Admantisción Lucal de Autoresoa al Carte<br>accellación y el acteriza le respecter de l'esti-                 | e y pain concluie divisite debeni preventorio<br>Experite con los disconentos respendos pere su                                                 |
| Contin                                                       |                                                                                                    |                                                                                                    |
|                                                              | Centresco Digital                                                                                                    | [2]                                                                                                    |
|                                                              | Gave Privada:                                                                                                    |                                                                                                    |
|                                                              | Contacella de la cleve privade<br>Ella una ruto para altecaria di asufreto tonovacion ("ren)                                                                        |                                                                                                    |
|                                                              | Schlarhanbertikoar/V032126_062227/214.mm                                                                                                    |                                                                                                    |
|                                                              | General 1                                                                                                    | Carola                                                                                                    |

Proporcione una contraseña nueva

Archivo ACTUAL de extensión ".cer".
 Archivo ACTUAL de extensión ".key".
 Elija la carpeta de almacenamiento del archivo con extensión ".ren" que se generará.

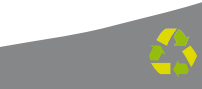

#### 2.Î Usar SOLCEDI - REQUERIMIENTO SELLOS

Consta de dos archivos que se requieren para dar plena autenticidad y seguridad a sus emisiones de comprobantes fiscales. Además estos dos archivos sólo se usan una vez, por lo que a partir de entonces no deberás preocuparte más por su uso. Hay dos opciones por las cuales puedes adquirir su certificado, la primera es ir directamente a una sucursal del SAT, y la segunda es por medio del SOLCEDI, como se muestra a continuación: Á 1. Solicitar los Sellos Digitales: Abrir la aplicación de SOLCEDI, ahora dar click en "Sistema" y en "Requerimiento Sellos".

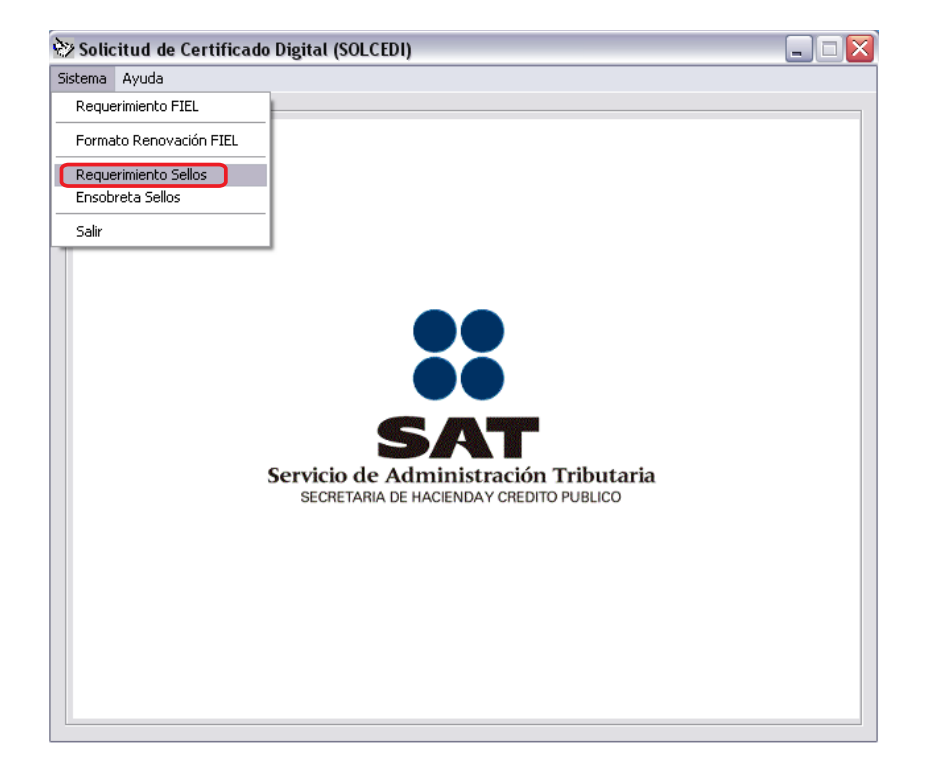

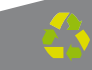

2. A continuación deberás cargar tu información FIEL haciendo click en el botón "?" como se muestra en la siguiente imagen: Dar *click* en "Continuar".

| icitud de Certificados Sofies Digitales                                                                                                    |                                                                             |  |
|----------------------------------------------------------------------------------------------------|-----------------------------------------------------------------------------|--|
| Para la provenzion de Recuenciento de Cardicados de S<br>Cestilo ado de Para Decodeixa Roarcada, pagonicore la                                     | allos Digestes, es recevant, come con un<br>suis de accentr a su Cientitudo |  |
| orificado uti Frend Etizmónica Avenicado                                                                                                    |                                                                             |  |
| ann del Certinels de Tens Dechine a Aranada<br>agrès Fodral de Certificante (                                                                      |                                                                             |  |
| torden de le Empleo e                                                                                                    |                                                                             |  |
| nomedata (agai NFE                                                                                                    | 0,92                                                                        |  |
| Lance der Finauernamits die Cantilicate die Sollier Digitate<br>Invited is Sonzand C<br>Contexentle die Revenzachin<br>Contexentle die Revenzachin |                                                                             |  |
|                                                                                                    | 1.54                                                                        |  |

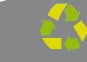

**3**. Dar click en "Abrir" para seguir con los procesos de seguridad.

| Con Abrie |                                | ALL DESCRIPTION OF THE OWNER OF THE OWNER OF THE OWNER OF THE OWNER OF THE OWNER OF THE OWNER OF THE OWNER OF T | 2 🔀                                                                                                    |
|-----------|--------------------------------|----------------------------------------------------------------------------------------------------|----------------------------------------------------------------------------------------------------|
| Barra     | Fina Electronica FEL           | 2 + El d II-                                                                                                    | T                                                                                                    |
| Day 1     |                                |                                                                                                    | and the second second s |
| Feg       |                                |                                                                                                    |                                                                                                    |
| Reef.     |                                |                                                                                                    |                                                                                                    |
| Fiap      |                                |                                                                                                    |                                                                                                    |
| 1.m       | 10                             |                                                                                                    |                                                                                                    |
| Number    |                                | Abr                                                                                                    | 3.                                                                                                    |
| Teo .     | Achivos de Centificado (* cel) | • Coro                                                                                                    | da                                                                                                    |

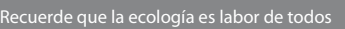

4. Escribir un nombre (a elección) que identifique tu negocio o sucursal, y en seguida proporcionar la contraseña de Revocación de su FIEL dos veces (Recordar que las Contraseñas que el SAT solicite, son siempre sensibles a mayúsculas y minúsculas). Cuando esté listo dar *click* en el botón "Continuar".

| alicitud de Certificada                                  | os Sellos Digitales                                                                                                    |
|----------------------------------------------------------|----------------------------------------------------------------------------------------------------|
| Paca la generación de Fre<br>Certificado de Firme Electr | auximientos de Certificados de Solisi Olgidales, en reconsaio, contar can an<br>cinica Anancada, proporciore la sula de accesos a su Certificado. |
| Dehlicade do Fena Electo<br>Schloozents and reting       | foresAvanzada<br>plueaded house/annalise/dens alicitores a                                                                                        |
| Datus del Cestificado de Ti<br>Registo Federal de Contit | Ina Dechera Anarusta<br>Najerie (UKP)                                                                                                    |
| Nontre de la Coipresa                                    | FACTURARIEN LINEA S DE PL DE DY                                                                                                    |
| Representante Legal                                      | HAC: DOWN DOWN                                                                                                    |
| Dato: del Piesamento d<br>Unidadio Sucurial              | te Cetticado de Selos Digitales                                                                                                    |
| Castianella de Frerosació                                | n                                                                                                    |
| Confirmación de Conthanal                                | ña 🦲                                                                                                    |
|                                                          | Continue                                                                                                    |
|                                                          |                                                                                                    |

Continuar

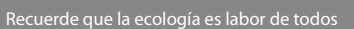

5. A continuación deberás escribir la contraseña de clave privada en los espacios en blanco. Es muy importante que memorices esta contraseña ya que se usará posteriormente. De ser necesario anótala en un papel. Verificar ruta de almacenamiento de los archivos ".req" y ".key" y posteriormente elegir la opción en "Generar".

| neriscan Heda                                                                       | erimiento de Inscripción                                                                                                    |                                                                                                    | 8                                                                         |    |
|-------------------------------------------------------------------------------------|----------------------------------------------------------------------------------------------------|----------------------------------------------------------------------------------------------------|---------------------------------------------------------------------------|----|
| La contra<br>teseritati<br>Propositi<br>da 8 y noi<br>Se recon<br>Contracello de la | eña que proporciare remit p<br>elege una contraveña difició de<br>en como contraveña difició de<br>ence de 255, se majore oficiar i<br>enda respañas el activio de cá<br>lave privade | se encapter su cleve oriveda.<br>I alterna<br>e de cavacteres, cuelo taméfic<br>etas, maneres y cavacteres e<br>sue privada (" keyl, en un key | por lo que su avag<br>debe um al transm<br>geolales<br>e alterno y regues |    |
| Confernación de o                                                                   | ortanifa                                                                                                    |                                                                                                    |                                                                           |    |
| Colocuments and                                                                     | antipige located house factories                                                                                                    | n (.)<br>en Lindt:                                                                                                    |                                                                           |    |
| Elle une fute y ree                                                                 | the parts allowers of archivo                                                                                                    | de la sieve privada ("key)                                                                                                    | _                                                                         |    |
| C'idocuments an                                                                     | rettings/sealed house/escalar                                                                                                    | 6W)                                                                                                    |                                                                           | 10 |

a) La contraseña debe ser nueva y personal para Sello Digital.

#### b) ¡MUY IMPORTANTE!

Seleccionar una nueva carpeta donde se guardará el Sello Digital, deberá ser diferente a la carpeta de la FIEL.

6. Elegir "Sí", el proceso iniciará la creación del archivo ".req" que necesitarás más adelante.

|         | eritti ade lefte ingride                                                                                                    |
|---------|----------------------------------------------------------------------------------------------------|
| Ê.      | Norgan maintain da baartige tan                                                                                                    |
|         | contractify gap proportions are interpreter constant and the provide part is part to import<br>other to along the contractify that the solution<br>products space contractify and antitera the constraint. Copyr Landfer define on all some<br>2 y relative the 25%, we suggest within the specialize $y$ constraints repossible:<br>measure the respect to a solution, the choice privates $r'$ lengt, so the large detectory expansion<br>is in the solution privates $[]$                                                                                                    |
| SIX CID | a second second s |
| 3       | Notes d'actions generation de la deve privade (* dev), foir a strine défant à pur terme<br>lagar segure ve que su ser ente responsabilité destaure de auses socialises.<br>Tantière se generation d'aquestants digital (* res), el cui défante portacionente<br>escalador para envir d'astri par locale de transfer.                                                                                                    |

7. "Continuar" y mover el ratón o mouse repetidamente hasta que termine de generarse el archivo necesario.

|   | La generación de los activos capitagalicos requiere del procesamiento de una gran cantidar<br>de calculos, por lo que PSEDE DURINE ALSUNIOS SEGUNDOS                        |  |  |  |
|---|----------------------------------------------------------------------------------------------------|--|--|--|
| R | Para generatar la seguntad de su casve pública y privada, en el proceso de generación en<br>reconanto proporcionel números Medicien, para elle se la calcita la reguerrite. |  |  |  |
|   | 1. Opima at botin Continua:                                                                                                    |  |  |  |
|   | $\pm$ HUEVA EL RATCH (or sound on deteniar dominants havin que la faire de program se hava completado y se cleme esta vertana.                                              |  |  |  |
|   | 2 Eigens hasta que el curor candre del estado eigens a su estado nomel y aparecos el<br>reensais de finalmendo del proceso:                                                 |  |  |  |

8. ¡LISTO! los archivos con extensión ".key" y ".req" han sido creados satisfactoriamente. Dar *click* en "No".

9. Posteriormente "Aceptar" como se muestra en la siguiente imagen:

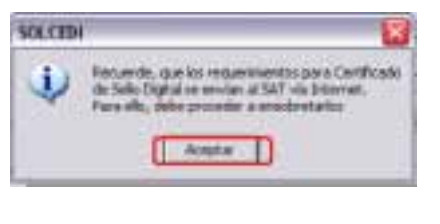

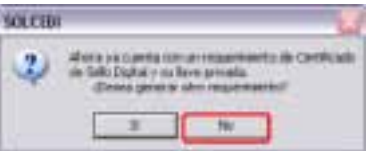

#### 2.3. Usar SOLCEDI - ENSOBRETADO DE SELLOS

Esta opción permite la construcción de un archivo que contiene los requerimientos de Certificados de Sellos Digitales por medio de internet, estos requerimientos se unen y pasan por un proceso de seguridad especial para garantizar que llegarán íntegros al SAT.

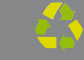

#### 2.7 Usar SOLCEDI - ENSOBRETADO DE SELLOS

En el siguiente inciso se indica como crear el "ensobretado" de sello de digital. Este proceso creará un archivo con extensión ".sdg" que será necesario para generar el último archivo.

**1**. Elegir en el menú "Sistema" la opción "Ensobreta Sellos" como se muestra en la siguiente imagen:

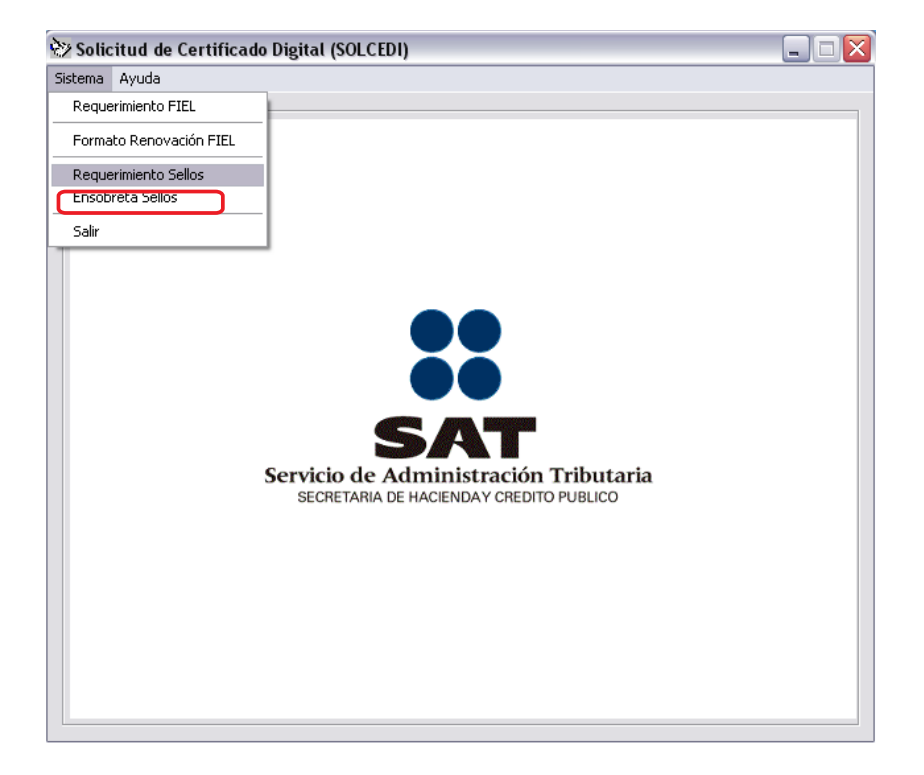

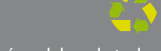

2. Elegir el primer botón "?" para seleccionar archivo con extensión ".cer" (FIEL), y después elegir el segundo botón "?" para seleccionar archivo con extensión ".key", escribiendo la contraseña de la clave privada también referente a la FIEL.

| Para enviar los requerimiento<br>necesario generar un archivo<br>La localización de su Certifica<br>la contraseña de la clave priv | s de Certificado de Sel<br>de seguridad llamado e<br>do Digital Actual, la loc<br>ada para firmar su requi | lo Digital, a través de la págin<br>ensobretado (*.sdg), para ello c<br>alización de la Clave Privada o<br>erimiento. | a del SAT en Internet, es<br>lebe proporcionar:<br>del Certificado y finalment | ie, |
|----------------------------------------------------------------------------------------------------|----------------------------------------------------------------------------------------------------|----------------------------------------------------------------------------------------------------|--------------------------------------------------------------------------------|-----|
| Certificado de Firma Electróni                                                                                                    | a Avanzada :                                                                                               |                                                                                                    |                                                                                |     |
|                                                                                                    |                                                                                                    |                                                                                                    |                                                                                | 41  |
| Llave Milvada del Certificado                                                                                                    | TEL (".Key]:                                                                                               |                                                                                                    |                                                                                | 21- |
| Contraseña de la Clave Priva                                                                                                    | la 🚺                                                                                                    |                                                                                                    |                                                                                | =   |
| Archivo Seleccionado                                                                                                    | Į.                                                                                                    |                                                                                                    |                                                                                |     |
|                                                                                                    |                                                                                                    |                                                                                                    |                                                                                |     |
| Seleccion de archivos a enso                                                                                                    | bretar<br>                                                                                                 |                                                                                                    |                                                                                |     |
|                                                                                                    |                                                                                                    | >>                                                                                                    |                                                                                |     |
|                                                                                                    |                                                                                                    | sc]                                                                                                    |                                                                                |     |
|                                                                                                    |                                                                                                    |                                                                                                    | [                                                                              | >   |
| Indique la ruta y nombre del a                                                                                                    | chivo del ensobretado                                                                                      | a generar                                                                                                    |                                                                                |     |
|                                                                                                    |                                                                                                    |                                                                                                    |                                                                                | ?   |

a) Certificado de la Firma Electrónica archivo extensión ".cer".

b) Clave privada de la Firma Electrónica archivo extensión ".key".

c) Contraseña de la Firma Electrónica.

# 03

### CertiSAT

### Sistema de Certificación del SAT

Es un software que se usa para enviar los requerimientos de CSD generados anteriormente con el SOLCEDI.

Esta aplicación permite enviar al SAT el "Archivo Ensobretado (.sdg)" y que ésta pueda descargar en un lapso no mayor a 24 hrs, el"Certificado de Sellos (.cer)". Al final tendrás un certificado válido para la generación de facturas electrónicas por internet.

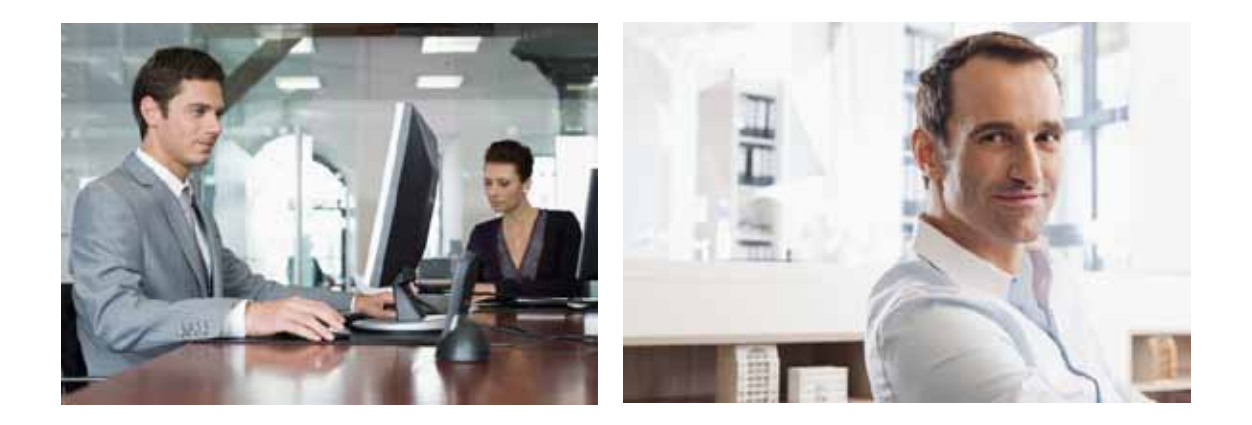

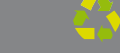

#### 3.1 Accesar al programa

1. Repetir los pasos 1 al 6 del apartado SECOFI 2.2. para llegar a la siguiente ventana y haga click en "CertiSAT Web":

| SHCP SAT                                                                                                    | sat.gob.mx    |                |  |
|----------------------------------------------------------------------------------------------------|---------------|----------------|--|
| Oficina virtual Catálogo de trámites Información y servicios Principiantes Orientación y contacto                                                                                   | Transparencia | Sala de prensa |  |
| IIICIO ECENIA VUITUALI COMPROBANTES PRICALES DIGITALES (PACTURACIÓN ELECTRÓNICA) APLICACIONES Y DESCARDA<br>LE SOFTWARE                                                             |               |                |  |
| A N A 프 Imprime Comparity for Facebook (과 Twittian) 18<br>CERTIFICADOS DE SELLO DIGITAL                                                                                             |               |                |  |
| ⊈ 1.91 mB) <u>Solcedi</u>                                                                                                    |               |                |  |
| Aplicación requerida para generar los requerimientos de certificado de sello digital.                                                                                               |               |                |  |
| ANo olvide conservar:                                                                                                    |               |                |  |
| <ol> <li>La clave o llave privada de sello digital, es decir, el archivo (*.key)</li> <li>La contraseña de clave o llave privada.</li> <li>La contraseña de revocación.</li> </ol>  |               |                |  |
| ZertiSAT Web                                                                                                    |               |                |  |
| Servicio para el envío de solicitudes de certificados de sello digital y descarga de certificados.                                                                                  |               |                |  |
| Para ingresar a este servicio utilice la Clave CIEC o Firma Electrónica Avanzada (Fiel). Si aún no<br>uenta con su Fiel, consulte los requisitos.                                   |               |                |  |
| (46 kB) Certificados raiz de los certificados que emite el SAT.                                                                                                    |               |                |  |
| Para mayor información, por favor contáctenos a través del servicio Mi Portal o si lo prefiere a<br>ravés de nuestro servicio telefónico sin costo 01 800 463 6728 (01 800 INFOSAT) |               |                |  |

2. El sistema de solicitud de certificados de sello digital aparece en pantalla. Es posible accesar a él directamente con la clave CIEC (Clave de identificación electrónica confidencial) como se muestra en la imagen, o bien a través de la FIEL haciendo click en la parte de abajo sobre la liga "FIEL".

| SAT<br>Servico de Administración Trib<br>sessense se seconov extentoros                 |                                                                                                    |
|-----------------------------------------------------------------------------------------|----------------------------------------------------------------------------------------------------|
| Acceso a los Servi                                                                      | cios                                                                                                    |
| Electronicos del S                                                                      | AI                                                                                                    |
| RFC: FUDEIOIOF                                                                          | 2                                                                                                    |
| Clave CIEC:                                                                             |                                                                                                    |
| 🗏 Actualizar mi Correo Ele                                                              | etrónico                                                                                                    |
| Aceptar)<br>Obtener CIECF                                                               |                                                                                                    |
| Aceptar<br>Obtener CIECF                                                                | Existe un problema con el certificado de seguridad de este sitio web.                                                                                                    |
| Aceptar<br>Obtener CIECF<br>Ahora también puede autentica<br>Firma Electrónica Avanzada | Existe un problema con el certificado de seguridad de este sitio web,<br>Este alto mob presentó un certificado de seguridad existido gara ena dirección de alto web                                                                                                    |
| Aceptar<br>Obtener CIECF<br>Ahora también puede autentica<br>Firma Electrónica Avanzada | Existe un problema con el certificado de seguridad de este sitio web.<br>Cate atto web presertó un certificado de segundad entido para una dirección de atto web<br>defensita.<br>Los problemas con las certificados de segundad pueden induar un intento de engelecte o de                                                                                                    |
| Aceptar<br>Obtener CIECF<br>Ahora también puede autentica<br>Firma Electrónica Avanzada | Existe un probleme con el certificado de seguridad de este sitio web.<br>Este alto web presentó un certificado de segundad existido para una dirección de alto veb<br>diferente.<br>Los problemes can las certificados de segundad pueden induar un intento de engañarle o de<br>interceptar cualajar dato envido al servidor.<br>Le recomendanias que cierre esta página web y no vaya a este sitio web.                                      |
| Aceptar<br>Obtener CIECF<br>Ahora también puede autentica<br>Firma Electrónica Avanzada | Existe un problema con el certificado de seguridad de este sitio web,  Este ato endo presentó un certificado de seguridad existido gara con dirección de ation vedo devente. Los problemas can las certificados de seguridad pueden indicar un intento de engañente o de interceptar cualquier dato enviado al servidor. Le recomendanios que cierre esta página web y no vaya a este sitio web.  Estaga de aqui para certar asta página web y |

Nota: En caso de que aparezca la siguiente ventana de bloqueo, dar click en la opción: "Vaya a este sitio web".

3. Una vez que se ingresa satisfactoriamente al sistema, aparecerá la siguiente imagen en pantalla. Elegir el menú que dice: "Envío de solicitud de certificados de Sello Digital"

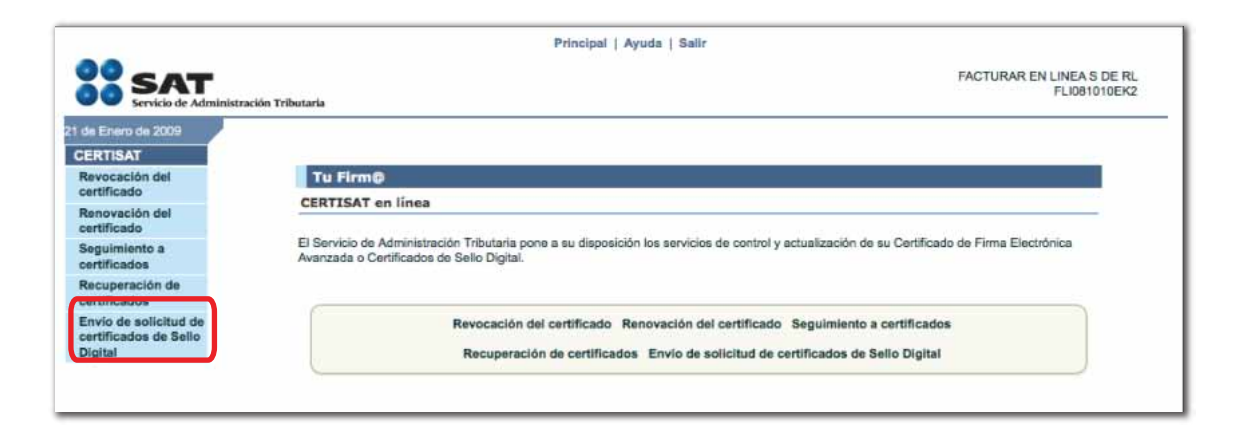

4. Seleccionar la ubicación del archivo previamente creado ".sdg" y "Enviar requerimiento" tal y como se muestra en la siguiente imagen:

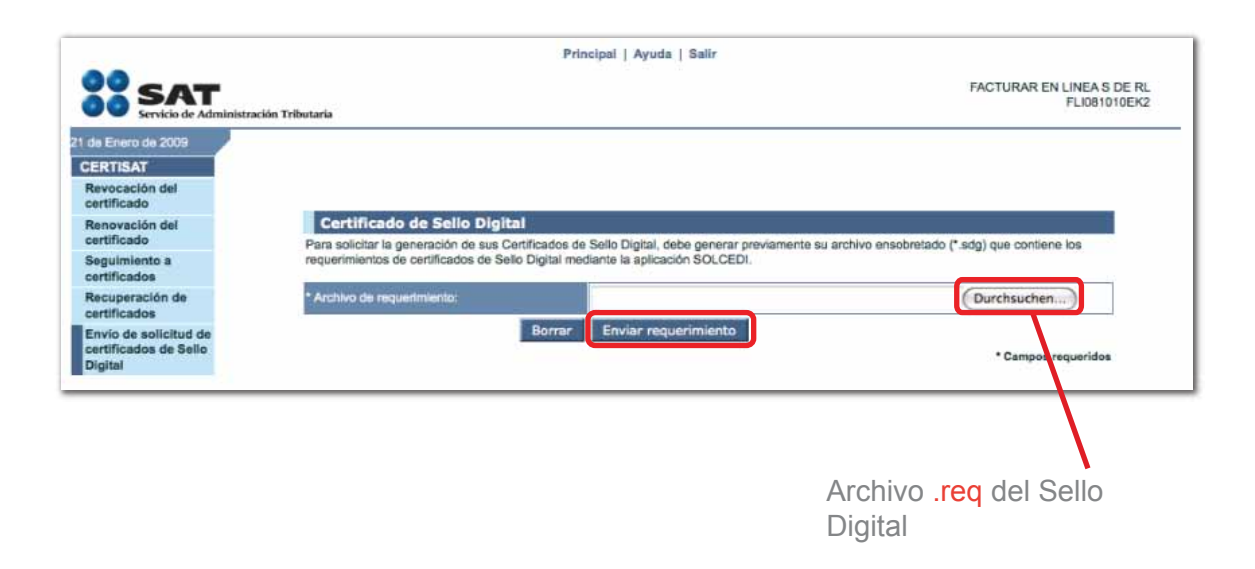

5. Al enviarse correctamente el archivo ".sdg" aparecerá una ventana con el acuse de recibido de la creación del certificado de sello digital, como se muestra en la siguiente imagen. Existe la opción de imprimir este comprobante a través de la liga inferior "Imprimir":

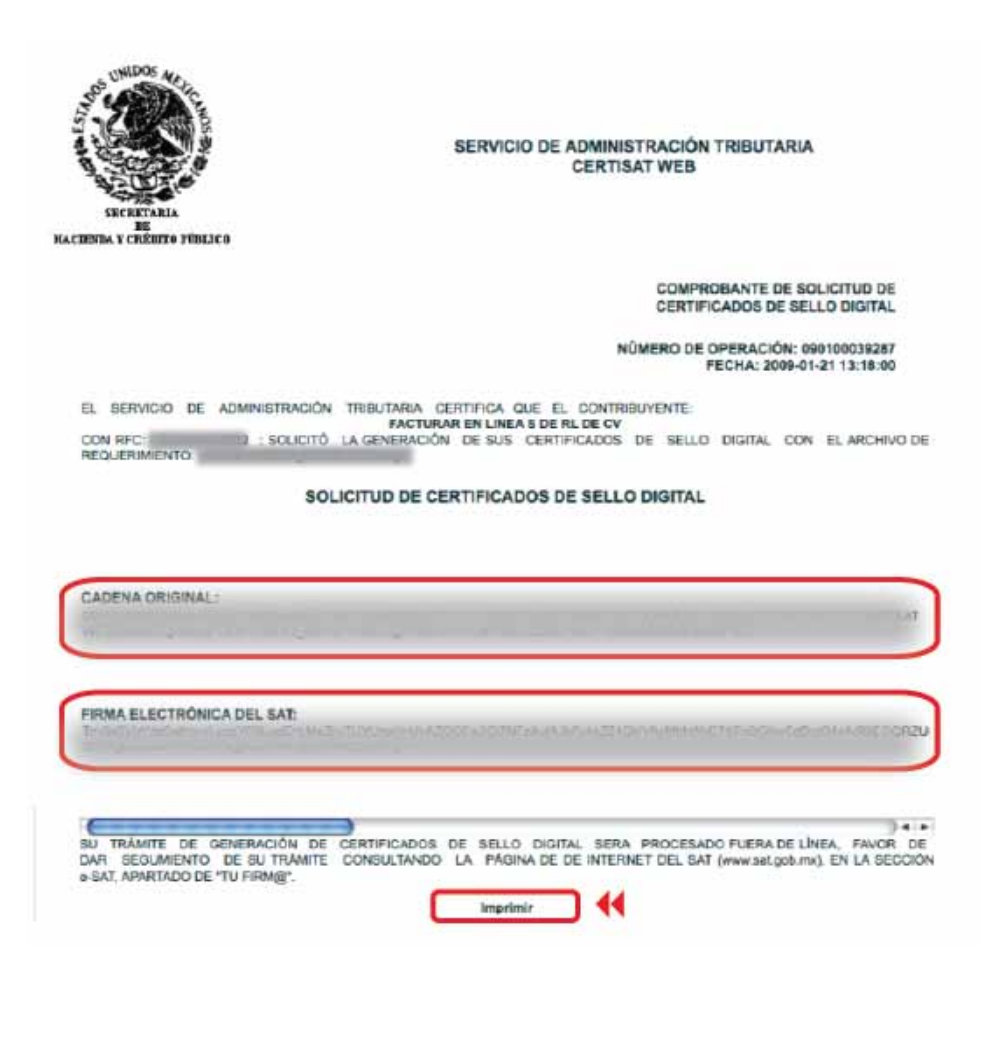

6. En la ventana del sistema de click en el botón "Seguimiento", para ir a la siguiente ventana:

|                                                           |                                                                 | Principel   Ayuda   Salir                                     |                                             |
|-----------------------------------------------------------|-----------------------------------------------------------------|---------------------------------------------------------------|---------------------------------------------|
| SAT                                                       | intración Tributaria                                            |                                                               | FACTURAR EN LINEA 5 DE RL                   |
| 21 de Enero de 2009                                       |                                                                 |                                                               |                                             |
| Revocación del<br>certificado                             |                                                                 | 1                                                             |                                             |
| Renevación del<br>contificado                             | Certificado de Sello Digit<br>Tone nota del número de operación | al<br>que ampara es trámite. Para consultar la situación en q | us se encuentra su trámite de generación de |
| Seguimiente a<br>certificados                             | certificados de solio digital; oprima el                        | betön Begulmionto.                                            |                                             |
| Recuperación de<br>certificados                           | * Nömetti da operación:                                         | Constanting in                                                |                                             |
| Envio de solicitud de<br>certificados de Selio<br>Digital |                                                                 | Seguimiento                                                   | * Carranoa requeridos                       |

7. En seguida dar click en la liga "Recuperación de certificados"

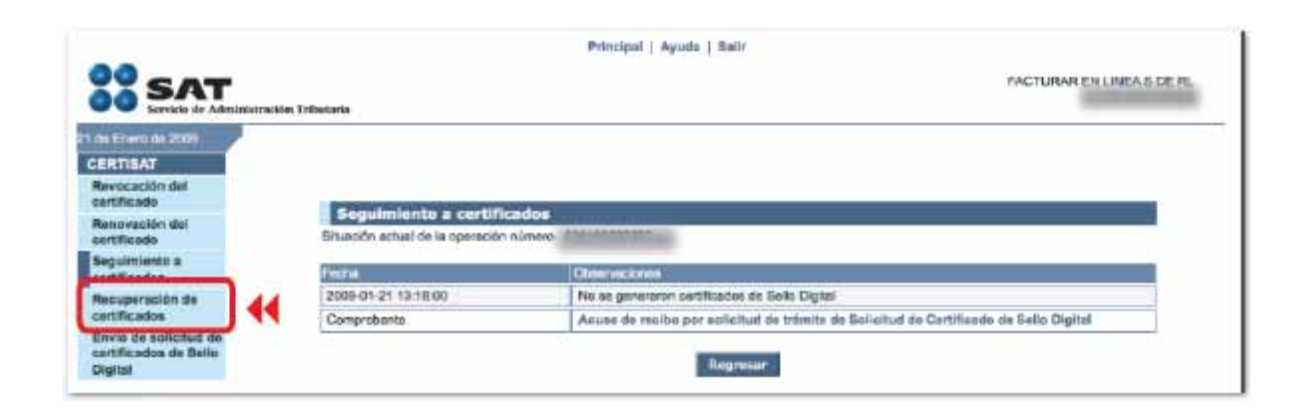

8. Proporcionar el RFC en el campo referente y posteriormente oprimir el botón "Buscar":

|                                                            |                                      | Principal   Agents   Sair                                         |                           |  |  |  |
|------------------------------------------------------------|--------------------------------------|-------------------------------------------------------------------|---------------------------|--|--|--|
| SAT                                                        | ides Tribularia                      |                                                                   | FACTORAR EN LINEA 5 DE RU |  |  |  |
| 7 de Mayo de 2000                                          |                                      |                                                                   |                           |  |  |  |
| ERTIGAT                                                    | Recuperación de certific             | ados                                                              |                           |  |  |  |
| Revocación del<br>centificado                              | Para recuperar el s los certificados | sue requiere, delimite su blisqueda indicando los datos que conoc |                           |  |  |  |
| Renovación del<br>certificado                              | Reciperation per RFG                 |                                                                   |                           |  |  |  |
| Sepulmiento a<br>centificados                              | RFCI                                 |                                                                   |                           |  |  |  |
| Recuperación de<br>cartificados                            | Toess ice certificatios expecte      | 306                                                               |                           |  |  |  |
| Envio de exilicitus de<br>certificados de Selle<br>Digital | Ci cane remeto acterio               | Buecar 🚺 📢                                                        |                           |  |  |  |
|                                                            | Receptración por mimero de sone      |                                                                   |                           |  |  |  |
|                                                            | Número de serie                      | 100001101000000000                                                |                           |  |  |  |
|                                                            |                                      | Buscar                                                            |                           |  |  |  |

9. El Certificado de Sello Digital debe aparecer ahora en pantalla y con esto se concluye el proceso de obtención de Certificado. Con click derecho se obtiene el número de serie correspondiente al certificado de SELLOS recién creado y es posible descargarlo en la misma carpeta donde se almacenan todos los archivos. En este momento existen dos archivos confidenciales para el certificado de sello digital, requisito del SAT, éstos son el archivo con extensión ".key" y ".cer". Es recomendable guardarlos en una carpeta o bien en algún dispositivo de memoria, como un USB o floppy.

| SAT                                                                                                    | siin Tribs Lasta                                                                                                    | Pnr    | ncipel   Ayuda        | i fair                                                             | FACTURAR EN LI                                                    | NEA S.DE.R. |                                                                  |  |
|----------------------------------------------------------------------------------------------------|----------------------------------------------------------------------------------------------------|--------|-----------------------|--------------------------------------------------------------------|-------------------------------------------------------------------|-------------|------------------------------------------------------------------|--|
| 7 de Mays de 2000<br>CERTISAT<br>Revocación del<br>certificado<br>Renoveción del<br>certificado                               | AN Muyo de 2000 RTISAT Recuperación por RFC Seleccione el centificado que desea descargar, hacienda cile soore el remeto de serie.  Infraede Infraede Infrae |        |                       |                                                                    |                                                                   |             | Descargue el archivo<br>.cer en la Carpeta del<br>Sello Digital. |  |
| SegLimiento a<br>certificados<br>Recuperación de<br>certificados<br>Envie de solicitud de<br>certificados de Selle<br>Digital | ( Asson Social ( Nontine )<br>Norming de Sierre                                                                                                    | Activo | Ten<br>SELLOS<br>FIEL | Percha Headel (V/TC)<br>2002-02-07-16:12:47<br>2006-10-31 19:27:18 | 2011-03-27 16-12 47<br>2011-03-27 16-12 47<br>2010-10-31 19:27:18 |             | Con el botón derecho<br>del ratón seleccione<br>Guardar como     |  |
|                                                                                                    |                                                                                                    |        |                       | Regreser                                                           |                                                                   |             |                                                                  |  |

4

**10**. Al salir de la aplicación, aparecerá la ventana de salida como se muestra en la siguiente imagen.

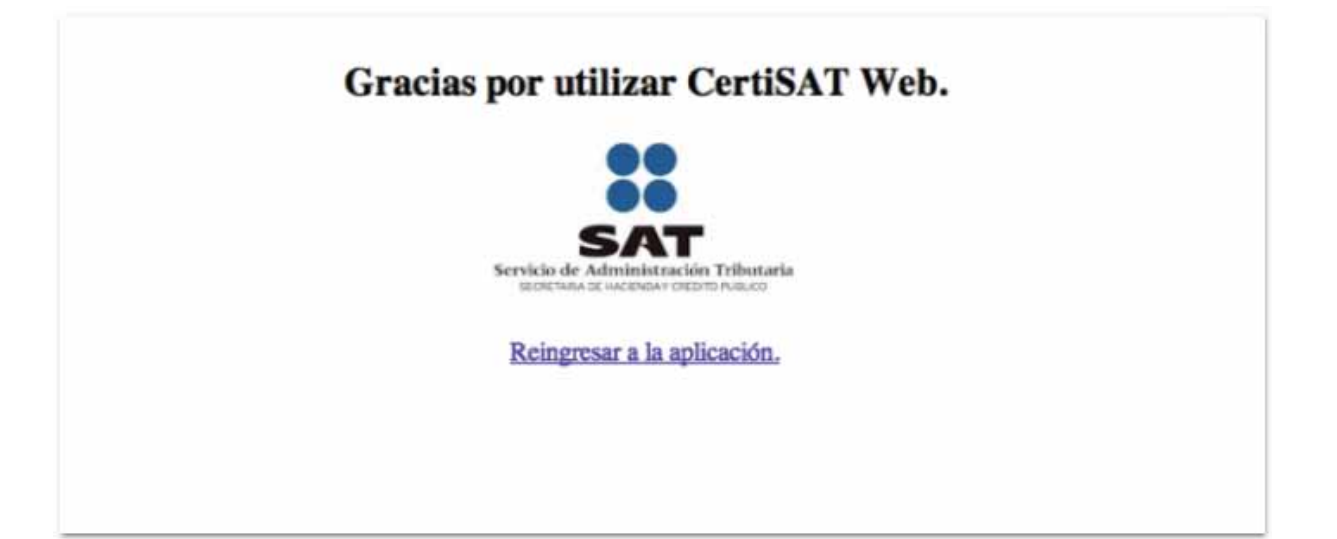

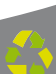

Servicios Tecnológicos Avanzados en Facturación S.A. DE C.V. Dirección: Priv. Topacio 3505 - 402, Puebla, Pue. C.P. 72400 Email: franquicias@factureya.com | Tel: 01 800 63 22 887 www.factureya.com